## **CAFS Placement Management System – PFF Submission**

This guide provides information on completing and submitting a student PFF following completion of a placement at your setting using the CAFS placement management system.

At the end of a placement block a student will submit a Personal Feedback Form (PFF) for your completion. In order for you to receive the form the student will need to input some of your information into the PFF within CAFS. Below is the screen that the students complete when submitting the form.

The information in the red box below will need to be provided to the student by yourself. The student will either require an email address or a phone number for yourself but not both. The link to the form for completion will be sent to either the email address or mobile (via message) you provide. The contact information will not be detained by the student or used for any other purposes.

|                          | Save Request Signo  |
|--------------------------|---------------------|
| Teacher External User    |                     |
| Details                  |                     |
| Name                     | Registration number |
| Email                    | Phone               |
| Please choose a location |                     |
| TEST PLACEMENT SITE      | ~                   |
|                          | Submit              |

Once the student has completed their section of the PFF and has submitted it for your completion you will receive a link which will be similar to the below:

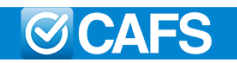

## Signoff user activity at CAFS

Some activity recorded in CAFS needs your signoff.
Please follow the link below to do this.
https://app.bham-pharm.cafsapp.com/externalsignoff/0b45ecc0ff7d8ced8703c9aa4ac1c7fc
This link will expire in 47 hours.
-The CAFS Team
https://www.cafsapp.com
support@cafsapp.com
Tb: tA4 1304 636677
Tower Business Centre
Fisheraate

Fishergate York YO10 4UA United Kingdom The link within the email/message will take you to the student's PFF. The first section (shown below) is the part the student completes including a reflection on their placement.

| metable event                                                 |                      |
|---------------------------------------------------------------|----------------------|
| ST PLACEMENT - TEST PLACEMENT SITE<br>5/09/2023 10:00 - 16:00 |                      |
| tudent Self Assessment                                        |                      |
| inical communication skills                                   | Room for improvement |
| oplication of knowledge                                       | Satisfactory         |
| oblem-solving                                                 | Above expectations   |
| ecision making                                                | Unsatisfactory       |
| cognising limitations                                         | Satisfactory         |

The second section which is at the bottom of the page (shown below) is for you as the provider to complete. There are a number of drop down boxes on the right hand side of the page which need to be completed in relation to the student's performance. There is a section at the bottom for any comments that you may have. Once you have completed this section select the green sign off button at the bottom of the page. A message will appear thanking you for submitting the form. (pictured below)

| Supervisor Assessment         |          |
|-------------------------------|----------|
| Professionalism               | ~        |
| Approach to learning          |          |
| Clinical communication skills | <b>~</b> |
| Application of knowledge      | ~        |
| Problem-solving               | <b>~</b> |
| Decision making               | ~        |
| Recognising limitations       | ~        |
| Supervisor comments           |          |
|                               |          |
|                               |          |
|                               | Sign Off |
|                               |          |

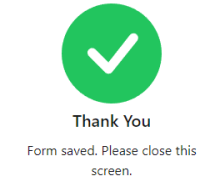